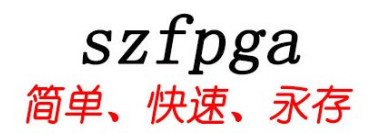

# SZFPGA HW-USBN-2A 使用产品说明书

|     | LATTICE            | pow       | ero        |
|-----|--------------------|-----------|------------|
|     |                    | тск       | GND        |
| ISI | HW-USBN-2A         |           | GND<br>VCC |
| 0   | ispDOWNLOAD Cables | TDO       |            |
|     |                    |           |            |
| V   | www.szfpga.com     | 1.8V< VCC | < 5V       |

| 文档版本号 | 更新内容        |
|-------|-------------|
| V1.0  | 2024年3月6日创建 |
|       |             |
|       |             |
|       |             |
|       |             |

技术支持与反馈

深圳市飞录科技有限公司提供全方位技术支持,在使用过程中如有任何疑问或建议,可直接与公司联系:

网址: www.szfpga.com

E-mail: support@szfpga.com

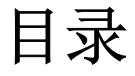

| 1.概述                         |
|------------------------------|
| 2.特性4                        |
| 3.编程引脚定义5                    |
| 4.编程软件7                      |
| 5.下载口设计参考9                   |
| 6.ISPVM 软件操作10               |
| 1) ISPVM 软件安装10              |
| 2) ISPVM 软件启动操作12            |
| 3) ISPVM JTAG 烧录14           |
| 4) ISPVM 回读15                |
| 5) ISPVM 烧录外部 Flash16        |
| 6) ISPVM 回读外部 FLash18        |
| 7.Diamond Programmer 软件操作19  |
| 1) Diamond 软件安装19            |
| 2) Diamond 检测设备20            |
| 3) Diamond JTAG 烧录21         |
| 4) Diamond 外部 spi flash 烧录22 |
| 5) Diamond 内部回读数据23          |
| 8.下载器驱动                      |
| 9.常见问题解答                     |
| 10.包装信息                      |
| 11.订货信息                      |

# 1. 概述

HW-USBN-2A 是用于 Lattice 的在线芯片编程烧录设备。通过 Diamond 和 ISPlever 完成设计,产生编程文件,再使用 Diamond Programmer 或者 ISPlever VM 软件来编程板载芯片。 Diamond Programmer 或者 ISPlever VM 软件通过生成的编程文件自动产生编程指令、编程地址、编程数据。电脑的 USB 连接 HW-USB-2A 编程器设备产生编程信号 JTAG、SPI、GPIO 来 烧录芯片。

Diamond Programmer

https://www.latticesemi.com/en/Products/DesignSoftwareAndIP/FPGAandLDS/LatticeDiamond

或者 ISPlever VM 软件下载地址在

https://www.latticesemi.com/en/Products/DesignSoftwareAndIP/FPGAandLDS/ispLEVERClassic

# 2. 特性

- 支持所有 Lattice 的芯片。
- JTAG 和 SPI 编程,电压范围是从 1.8V-5V
- 用于协议调试和 Debug 测试。
- USB TYPE B 接口连接,结实耐用
- 易于使用, 2\*7 (2.54mm) 连接接口
- USB 线缆长达 1.5m, 能支持 2A 电流。

# 3. 编程引脚定义

引脚功能定义,具体使用在于特定芯片型号。需要注意输入输出方向。VCC 是输入给烧 录器的参考电压,来匹配目标板的 BANK 区电压。

| 编程引脚     | 名称     | 方向 | 描述                                |
|----------|--------|----|-----------------------------------|
| VCC      | 编程电压   | 输入 | 芯片 Bank 的 JTAG 区或者 SPI 区的 VCCIO 或 |
|          |        |    | 者 VCCJ 连接到 VCC。 典型的 ICC = 20 mA.  |
|          |        |    | 目标板提供 VCC 供电参考给编程设备。              |
| TDO/SO   | 测试数据输出 | 输入 | (JTAG/SPI)编程移位数据输出                |
| TDI/SI   | 测试数据输入 | 输出 | (JTAG/SPI)编程移位数据输入                |
| ISPEN/SN | 使能     | 输出 | SPI的 SS 选择功能                      |
| TRST     | 测试复位   | 输出 | 复位功能                              |
| TMS      | 测试模式输入 | 输出 | 控制 JTAG 的状态                       |
| GND      | 低      | 输入 | 目标设备的地                            |
| TCK/SCLK | 测试时钟   | 输出 | (JTAG/SPI)的时钟                     |

表1 引脚说明

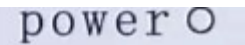

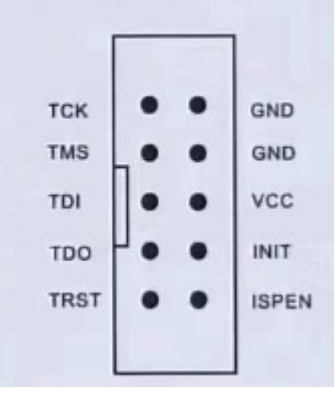

电源指示灯,指示电源供电,目标板供电情况。

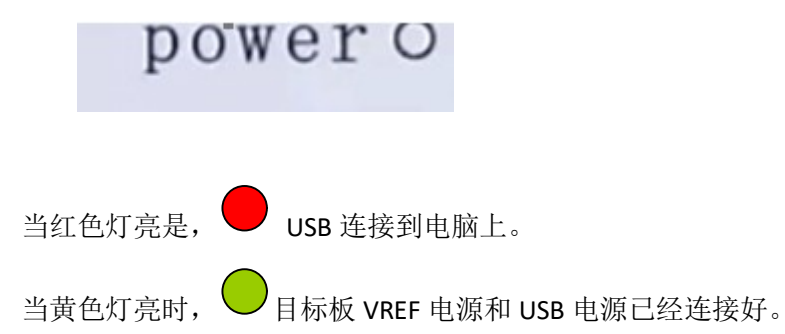

## 4. 飞线和芯片连接参考

表格中,是用于鉴别 Lattice 的芯片,怎么去连接 HW-USBN-2A 的设备信号。JTAG,SPI 是分开表示。

JTAG 端口连接: 表 2 必须是芯片连接到 HW-USBN-2A 设备引脚要求,请参考芯片管脚 表,找相关 IO 管脚。烧录过程必须确保引脚对应连接,否则无法烧录工作。

| 芯片类型\编程设备名称           | TDI | TDO | TMS | ТСК | VCC | GND |
|-----------------------|-----|-----|-----|-----|-----|-----|
|                       |     |     |     |     |     |     |
| ECP5                  | TDI | TDO | TMS | тск | VCC | GND |
| ECP3/ECP2M            | TDI | TDO | TMS | ТСК | VCC | GND |
| ECP2/ECP              | TDI | TDO | TMS | ТСК | VCC | GND |
| XP2/XP                | TDI | TDO | TMS | ТСК | VCC | GND |
| SC/SCM                | TDI | TDO | TMS | ТСК | VCC | GND |
| MACHXO2/XO3/XO3D      | TDI | TDO | TMS | ТСК | VCC | GND |
| MACHXO                | TDI | TDO | TMS | тск | VCC | GND |
| ORCA/FPSC             | TDI | TDO | TMS | тск | VCC | GND |
| ispXPGA/ispXPLD       | TDI | TDO | TMS | тск | VCC | GND |
| ispMACH400/ispMACH/is | TDI | TDO | TMS | тск | VCC | GND |
| pLSI 5000             |     |     |     |     |     |     |
| MACH 4A               | TDI | TDO | TMS | ТСК | VCC | GND |
| ispGDX2               | TDI | TDO | TMS | ТСК | VCC | GND |
| ispPAC/ispClock       | TDI | TDO | TMS | ТСК | VCC | GND |
| Platform Manager      | TDI | TDO | TMS | ТСК | VCC | GND |
| /Power Manager        |     |     |     |     |     |     |
| /Power Manager II     |     |     |     |     |     |     |
| /Platform Manager II  |     |     |     |     |     |     |

表 2 JTAG 设备说明

#### SPI 的设备,通过 SPI 模式连接操作。

| 芯片类型\引脚名称             | TDI    | TDO    | TMS | ТСК     | ISPEN    | VCC | GND |  |
|-----------------------|--------|--------|-----|---------|----------|-----|-----|--|
| Crosslink LIF-MD6000  | MOSI   | MISO   | -   | SPI_SCK | SPI_SS   | VCC | GND |  |
| iCE40/iCE40LM/iCE40   | SPI_SI | SPI_SO | -   | SPI_SCK | SPI_SS_B | VCC | GND |  |
| Ultra/iCE40 UltraLite |        |        |     |         |          |     |     |  |

表 3 slave SPI 设备说明

芯片资料在 <u>www.latticesemi.com</u> 找到封装资料,找到对应引脚烧录,或者咨询电路设计者,相关 FAE。本下载器只能支持在线烧录,需要目标板的支持。

#### 4. 编程软件

Diamond Programmer 和 ISPlever 是可以用于编程管理的软件,适用于所有的芯片和下载器。最后的软件请在 lattice 官方网站 www.latticesemi.com/programmer 网站下载软件。 注意对于 diamond Programmer stand-alone 版本要支持停产的芯片,需要在 www.latticesemi.com 申请注册 license。该 license 是免费,但是需要绑定网卡。

如果用的芯片不是停产老旧芯片,diamond programmer 是不需要 license 绑定支持的。 但是有些需要编程老旧的芯片。需要安装 diamond programmer stand-alone 版本。另外需要 单独的免费 license,这样才能启用老旧芯片烧录功能。

停产芯片建议用 ISPlever 软件烧录。

如果没有网站账户,请在 https://www.latticesemi.com/Accounts/AccountRegister 注册自 己账户。

然后登陆账户,在

https://www.latticesemi.com/Support/Licensing/DiamondAndiCEcube2SoftwareLicensing/DiamondFree 申请免费 license。

Please follow these steps to request your Lattice Diamond Free Software license:

| 1. | Review your Web Account information below. [ Edit ]              |
|----|------------------------------------------------------------------|
|    | Name.                                                            |
|    | Email:                                                           |
| 2. | Fill in the Software License Request Form and Submit.            |
|    | Finding the Host NIC:                                            |
|    | For Windows from an MS-DOS window, use the inconfig /all command |

For Linux, from the command prompt, use the ifconfig -a command

The Physical Address is a 12-digit hexadecimal value split into pairs with dashes, like this: 00-01-02-66-1D-E0 depending on

After you successfully complete and submit this form, a new license file with instructions on how to install it will be emailed to

For more information about Licensing, please go to http://www.latticesemi.com/en/Support/Licensing and raise a Support Cas technical issues

Software License Request Form

Note: The license file will be sent to the web account email address: lichenllin@szfpga.com

Host NIC (physical address) \*

I verify that I am not an employee of Cadence Design Systems, Mentor Graphics Corporation, or Synopsys, Inc.

在 NIC 输入 MAC 地址。并且选择"I Verify" 确认。 就会在注册的邮箱得到 license 文件。

| 又里                    | 伯担订决亦且                                                 |
|-----------------------|--------------------------------------------------------|
| MGLS LICENSE FILE     | 細祖外現父王                                                 |
| MOZ_PLUGIN_PATH       |                                                        |
| OneDrive              | F:\program\diamond312\diamond\3.12\license\license.dat |
| Path                  | F:\program\diamond312\license.dat                      |
| PyCharm               |                                                        |
| TEMP                  |                                                        |
| ТМР                   |                                                        |
|                       |                                                        |
| 变量<br>Camfrace        |                                                        |
| Comspec<br>DriverData |                                                        |
|                       |                                                        |
|                       |                                                        |
| NUMBER OF PROCESSORS  |                                                        |
| OS                    |                                                        |
| Path                  |                                                        |
|                       |                                                        |
| PATHFXT               |                                                        |
| PATHFXT               |                                                        |

在电脑的系统变量,设定 license 位置。

如果之前有 diamond 的 license,可以将新的 license 内容复制到旧的 license 内容后面,即可。

## 5. 下载口设计参考

TCK 建议用 4.7 下拉电阻在设计的板上。下拉电阻可以避免毛刺时钟。下拉建议用在所有的 芯片上。

对于Lattice 低功耗芯片,建议VCCJ 到GND 使用500 欧姆电阻。

JTAG 编程端口速度需要调整,尤其是长距离的 PCB 或者多个级联芯片,以及老旧的芯 片。调整 TCK,在 lattice Programmer 软件,设定 TCK 分频系数。

烧录 Power ManagerPower (POWR604, POWR1208, POWR1208P1)和 ispClock 芯片, TCK 必须速度设定分频系数 2 以及以下。

对于的 lattice 的老芯片,要用 ISPEN,请在芯片的 ISPEN 引脚增加 0.1uF 的电容要求。

### 6. ISPVM 软件操作

ISPLever 只能支持以下家族型号。如果其他型号,请安装 diamond program 软件。

| ispPAC Platform Manager | ispMACH5000VG   | ispLSI 3000             |  |  |  |
|-------------------------|-----------------|-------------------------|--|--|--|
| LatticeXP2              | ispGAL 22V10A   | ispLSI 5000VE           |  |  |  |
| LatticeXP2 AS           | ispGDX2         | MACH4A                  |  |  |  |
| MachXO                  | ORCA FPSC MACH5 |                         |  |  |  |
| LatticeSC               | ORCA4ExxE       | MACH5/1                 |  |  |  |
| LatticeSCM              | ORCA3LxxB       | MACH5LV                 |  |  |  |
| LatticeXP               | ORCA3C/T        | i spCLOCK               |  |  |  |
| LatticeEC               | ispLSI 1000     | ispPAC ProcessorPM      |  |  |  |
| LatticeECP              | ispLSI 1000E    | ispPAC Power Manager II |  |  |  |
| i spXPGA                | ispLSI 1000EA   | ispPAC Power Manager    |  |  |  |
| ispXPLD 5000MX          | ispLSI 2000A    | i spGAL                 |  |  |  |
| ispMACH4000ZE           | ispLSI 2000E    | i spGDX                 |  |  |  |
| ispMACH4000             | ispLSI 2000VE   | i spGDXVA               |  |  |  |

### 1) ISPVM 软件安装

下载完成后, ISPLever 后, 解压文件

ispLEVER Classic 2.1 Base Module.zip

双击 classic\_2\_1 文件,可以一路回车 Enter。

Classic 2\_1.exe

在选择产品选型的时候,只选择 ispVM System 就可以。

| Your Ideas.<br>Our Low Cost,<br>Low Power<br>Solutions. | Scroll down and select from the following produ<br>required for installation overhead.      ispLEVER Classic for Windows (BASE)     XPGAs     ModelSim Simulation     ispLever Help     ispVM System     Sympling Pro for Lattice     Lattice Synthesis Tool | duct options. Note: Additional disk space may be<br>0.0 MB<br>0.0 MB<br>0.0 MB<br>0.0 MB<br>0.0 MB<br>0.0 MB<br>0.0 MB<br>0.0 MB<br>0.0 MB<br>0.0 MB<br>0.0 MB |
|---------------------------------------------------------|----------------------------------------------------------------------------------------------------|----------------------------------------------------------------------------------------------------|
|                                                         | Space Required on C:<br>Space Available on C: 346(                                                                                                    | 0.0 MB<br>661.3 MB                                                                                                    |
| InstallShield                                           | < <u>B</u> ack <u>N</u> ext :                                                                                                    | t > Cancel                                                                                                    |

完成安装后。

强烈建议 ISPlever 安装在 Windows7。对于 Win10 系统建议安装在虚拟机 windows7 中。

对于 windows10 的操作系统,其他系统无需该操作。需要解压该压缩文件。然后在目录下 复制这些文件。 **Service\_pack\_win10.zip** 

| drivers                              |
|--------------------------------------|
| 📓 ddtdefaultdata.ini                 |
| ErrorList.txt                        |
| FPGA_Plus.dtd                        |
| Hp3070.hdr                           |
| 🖋 ispdriverinstl.exe                 |
| ispdriverinstl.exe.manifest          |
| ispdriverinstl_silent.exe            |
| ispdriverinstl_silent.exe.manifest   |
|                                      |
| ispdriverinstl64.exe.manifest        |
| ispdriverinstl64_silent.exe          |
| ispdriverinstl64_silent.exe.manifest |
| IspJOB.dtd                           |
| IspXCF.dtd                           |
| IspXDF.dtd                           |
|                                      |

要在这个 ispLEVER\_Classic2\_1\ispvmsystem 目录下粘贴,覆盖部分文件内容。 双击 ispDriverInstl64,安装新的驱动

€ ispDriverInstl64.exe

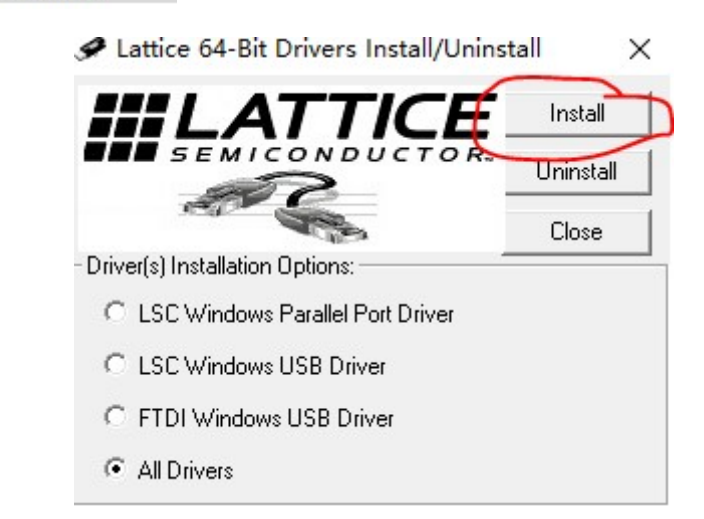

#### 2) ISPVM 软件启动操作

双击该图标,启动 ispVM 软件操作。 **ispVM.exe** 

首先在 Options,选择 Cable and I/O Port Setup。

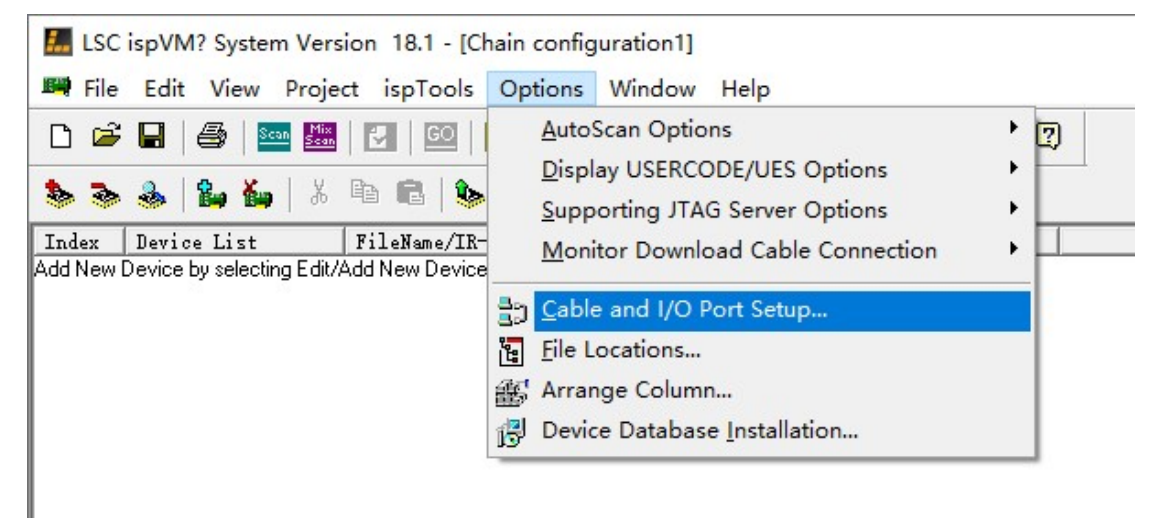

在点击 Auto Detect, 检测到下载器设备。在 Port Setting 中选择 EzUSB-0, 然后选择 OK 确认。

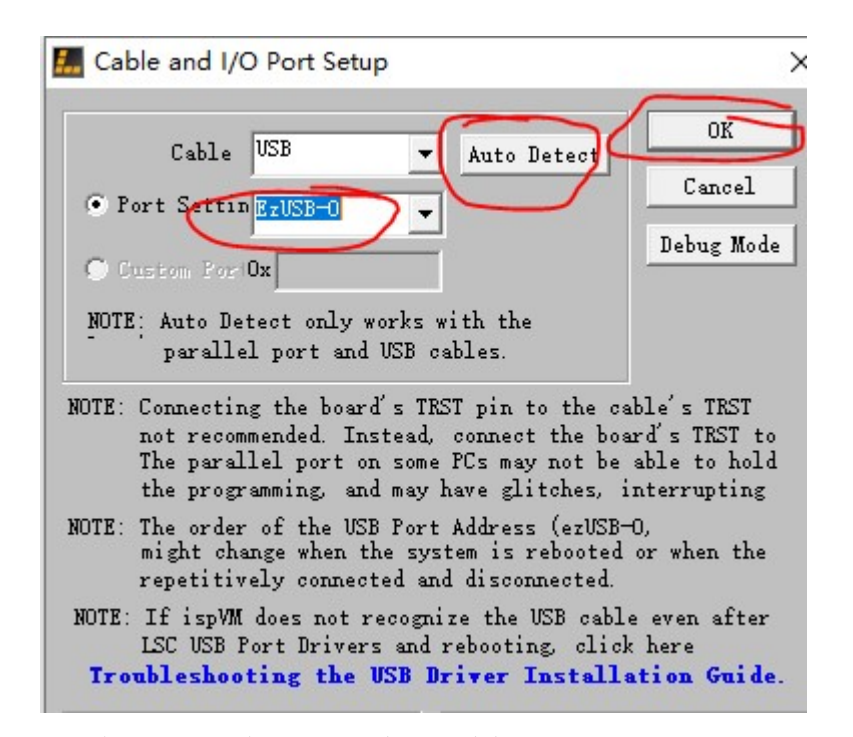

连接好芯片设备,按照飞线要求。这个时候请勿板子上电。

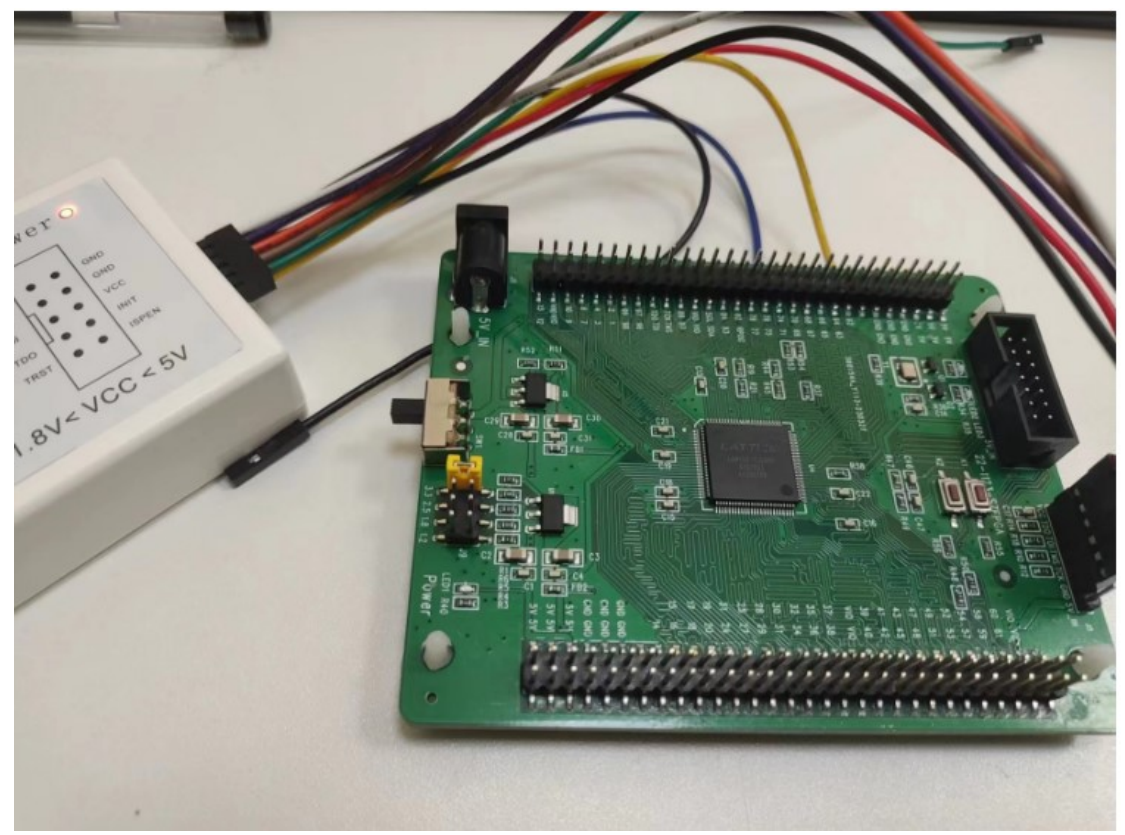

完成后,板子再上电。这个时候下载器指示灯是显示深绿色。

# 3)ISPVM JTAG 烧录

| 点击选择+的增                                                                                        | 的加设备 🌋   | ,在弹出                                                        | 对话框中选择器                                                                                                    | 件 | D                                                                                                    |                   |
|------------------------------------------------------------------------------------------------|----------|-------------------------------------------------------------|----------------------------------------------------------------------------------------------------|---|----------------------------------------------------------------------------------------------------|-------------------|
| Fart<br>Device:<br>Select<br>Device Pull<br>Data<br>Browse<br>Instruction Register<br>Import 5 | Package: | OK<br>Cancel<br>Advanced<br>Expand<br>Part on Progr-<br>ode | Select Device<br>Device<br>MachXO<br>Generic JTAG Device<br>ispPAC Flatform Manage<br>LatticeXF2<br>LatticeXF2<br>LatticeXC<br>LatticeSCM<br>LatticeSCM<br>LatticeSCM<br>LatticeEC<br>LatticeECP<br>ispXFCA |   | Device<br>LLMX0256C<br>LLMX0256C<br>LLMX0256B<br>LLMX0256B<br>LLMX0266B<br>LLMX0640C<br>LLMX0640C<br>LLMX0640E<br>LLMX0640E<br>LLMX0640E<br>LAMX0640E<br>Fackage Type<br>All | X<br>OK<br>Cancel |
| Erase, Program, Verify                                                                         |          | •                                                           | ispXPLD 5000MX<br>ispMaCH4000ZE                                                                                                    |   | Levice                                                                                                    | Advanced >>       |

#### 然后选择 jed 文件

| Device information                            |                    | X                                     |                         |          |   |       |
|-----------------------------------------------|--------------------|---------------------------------------|-------------------------|----------|---|-------|
| Fart                                          |                    | OK                                    | 1                       |          |   |       |
| Device:                                       |                    | 🔚 Open Data                           | File                    |          |   | ×     |
| Select LCMX0256C                              |                    |                                       |                         |          |   |       |
| Device Full<br>LCMX0256C                      | Package:<br>All    | 查找范围(I):                              |                         | <u> </u> |   |       |
| Dete                                          | 0                  | .vdbs<br>blink_led_in<br>blink_led_in | npl1.dir<br>npl1.jed    |          |   |       |
| Instruction Register                          | Enable Debug 1     |                                       |                         |          |   |       |
| Operation                                     |                    |                                       |                         |          |   |       |
| FLASH Erase, Program, Verify                  |                    |                                       |                         |          |   |       |
| Device Access Options                         |                    |                                       |                         |          |   |       |
| Flash Frogramming Mode                        | <b>•</b>           | 文件名(N):                               | blink_led_impl1.jed     |          |   | 打开(0) |
| <ul> <li>Click on the Arrow to the</li> </ul> | e Left for Additio | 文件类型(T):                              | Data File (*.jed;*.isc) |          | • | 取消    |

在 operation 确认是 flash erase

| FLASH Erase, Program, Verify                    | -             |
|-------------------------------------------------|---------------|
| Device Access Options<br>Flash Programming Mode |               |
| Click on the Arrow to the Left for Addition:    | al Data Files |

再点击 按钮 go 完成烧录

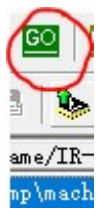

#### 4) ISPVM 回读

对于加密的芯片是没办法回读数据的。未加密的芯片是可以的。 双击上面栏目,弹出 device information 窗口,选择 FLASH Read and Save。

| <pre>l FLASH Erase, Pro Device Information Part Device: Select LCMX0256C Device Full</pre> | FAIL                                                                                                    | OK<br>Cancel<br>Advanced                                                                                                    |
|--------------------------------------------------------------------------------------------|----------------------------------------------------------------------------------------------------|----------------------------------------------------------------------------------------------------|
| Device Information<br>Part<br>Device:<br>Select LCMX0256C<br>Device Full                   |                                                                                                    | OK<br>Cancel<br>Advanced                                                                                                    |
| Part<br>Device:<br>Select LCMX0256C<br>Device Full                                         |                                                                                                    | OK<br>Cancel<br>Advanced                                                                                                    |
| Device:<br>Select LCMX0256C<br>Device Full                                                 |                                                                                                    | Cancel<br>Advanced                                                                                                    |
| Select LCMX0256C<br>Device Full                                                            |                                                                                                    | Advanced                                                                                                    |
| Device Full                                                                                |                                                                                                    |                                                                                                    |
| LCMX0256C                                                                                  | Package:                                                                                                    | Expand                                                                                                    |
| ,<br>Data                                                                                  | ,                                                                                                    |                                                                                                    |
| Browse                                                                                     |                                                                                                    | ]                                                                                                    |
| Instruction Register                                                                       | └── Re-initialize  <br>└── Enable Debug Mo                                                                                                    | Part on Progr<br>ode                                                                                                    |
| Operatio                                                                                   |                                                                                                    |                                                                                                    |
| FLASH Read and Save                                                                        |                                                                                                    | <u>•</u>                                                                                                    |
| Flash Programming Mode                                                                     |                                                                                                    |                                                                                                    |
| Click on the Arrow to                                                                      | the Left for Addition                                                                                                    | al Data Files                                                                                                    |
|                                                                                            | Data<br>Browse<br>Instruction Register<br>Import 8<br>Period Access Options<br>FLASH Read and Save<br>Beriod Access Options<br>Flash Programming Mode<br>Click on the Arrow to | All<br>Data<br>Browse<br>Instruction Register<br>Import 8<br>Perstion<br>FLASH Read and Save<br>Device Access Options<br>Flash Programming Mode<br>Click on the Arrow to the Left for Addition |

在 Browse 中选择保存文件位置,不要放在中文的路径和中文文件名。选择 OK

| fart                                                                                         |                 | ОК                    |
|----------------------------------------------------------------------------------------------|-----------------|-----------------------|
| Device:                                                                                      |                 | Cancel                |
| Select LCMX0256                                                                              | 6C              | Advanced              |
| Device Full                                                                                  | Package:        |                       |
| LCMX0256C                                                                                    | All             | Expand                |
| Data                                                                                         |                 |                       |
| Browse E:\1.jed                                                                              |                 |                       |
| Instruction Register                                                                         |                 |                       |
|                                                                                              | - Re-initialize | Dent                  |
| Import 8 -                                                                                   |                 | rart on troge         |
| Import 8                                                                                     | Enable Debug 1  | rari on rrogr<br>Mode |
| Import 8                                                                                     | Enable Debug D  | Tart of Frogr<br>Mode |
| Import 8<br>Operation<br>FLASH Read and Save                                                 | Enable Debug 1  | Fart on Frogr<br>Mode |
| Import 8<br>Operation<br>FLASH Read and Save<br>Device Access Option                         | Enable Debug D  | rint on trogr<br>Mode |
| Import 8<br>Operation<br>FLASH Read and Save<br>Device Access Option<br>Flash Programming Mo | ns              | rant on trogr<br>Mode |

点击 GO,完成数据回读。下次要烧录该文件,请使用烧录的 JTAG 烧录办法,选择该回读的 文件烧录。

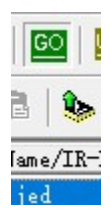

### 5) ISPVM 烧录外部 Flash

在 operation 选择 spi flash Erase,在弹出的选择 spi serial flash device 选择对应的型号。选择 OK。

| Device Information                                                | ×                     |                                      | I Select Device            | X                      |
|-------------------------------------------------------------------|-----------------------|--------------------------------------|----------------------------|------------------------|
| Part                                                              | OK                    | SPI Serial Flash Device              | Ievice                     | Device OK              |
| Device:                                                           | Cancel                | Select                               | SPI Serial Flash           | W25L3205<br>W705L 1005 |
| Select LFSC3GA115E                                                | Advanced              | Revice Package: Bevice               | SPI Serial Flash Beta      | MX25L2005              |
| Device Full Package:                                              | Fynand                |                                      | SPI Serial MRAM Beta       | MX25L4005(A)           |
| LFSC3GA115E ALL                                                   |                       |                                      |                            | MX25L8005              |
| Data                                                              |                       | Starting Ending Data File            |                            | MX25L3205              |
| Browse E:\1.jed                                                   |                       | 0x00000000 - Hex 0x00000000 - Hex 0  |                            | MX25L6405              |
| Instruction Register Import B Enable Debug Mod                    | art on Broge          | Data Load From H<br>Browse E:\1. JED |                            | MX25L12805             |
| Operation                                                         |                       | SPI Flash Erase, Program, Verify     | Vendor                     | Package                |
| SPI Flash Brase, Program, Verify                                  | 7                     | ✓ Erase Part on Programming Err      | Macronix                   | 16-pin SOP Advanced >> |
| Device Access Options                                             |                       |                                      | ANTIC                      | 16-pin SOP             |
| SPI Flash Background Programming 🗸                                | SPI Flash<br>Options. |                                      | ATMEL<br>INTEL<br>Macronix | 16-pin SOF             |
| <ul> <li>Click on the Arrow to the Left for Additional</li> </ul> | l Data Files S        |                                      | NexFlash                   | MX25L3205M             |

browse 选择烧录的 bin, bit 或者 msc 的文件, load from file 从 bin 文件得到文件大小。选择 ok。

|   | Starting       | Ending             | Data File      |
|---|----------------|--------------------|----------------|
|   | 0x00000000     | Hex 0x00010000 💌   | Her 23 Butes   |
|   | Data           |                    | Load From File |
| < | Browse E \1    | .bin               |                |
|   | Operation      |                    |                |
|   | SPI Flash Eras | e, Program, Verify | •              |
|   | ▼ Erase Part o | on Programming Err |                |

在回到 device information,选择 ok

| Device Information                                                  |                 | ×                          |
|---------------------------------------------------------------------|-----------------|----------------------------|
| Part                                                                | C               | OK                         |
| <br>Device:                                                         |                 | Cancel                     |
| Select LFSC3GA115E                                                  |                 | Advanced                   |
| Device Full<br>LFSC3GA115E                                          | Package:<br>All | Expand                     |
| Browse E:\1.bin<br>Instruction Register<br>Import 8                 | Enable Debug Mo | art on Brogr<br>de         |
| Operation<br>SPI Flash Erase, Program, Ven<br>Device Access Options | rify            |                            |
| SPI Flash Background Prog                                           | ramming 💽       | Options<br>al Data Files S |

点击 GO 图标 , download 下载文件

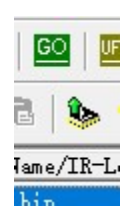

## 6) ISPVM 回读外部 Flash

在 device information 中,在 operation 中选择 spi flash read and save.

| fart                   | ОК                        |
|------------------------|---------------------------|
| )<br>Device:           | Cancel                    |
| Select LFSC3GA11       | 15E Advanced              |
| Device Full            | Package:                  |
| LFSC3GA115E            | All                       |
| Data                   |                           |
| Browse                 |                           |
| Instruction Register   | Re-initialize Part on Pro |
| Operation              | -                         |
| SPI Flash Read and Sav | y <b>4</b>                |
| -Device Access Options | 5                         |
|                        | Programming - Options     |
| SPI Flash Background   |                           |

选择 browse,选择保存的文件位置

|              | Part                       |                                            | OK                 |
|--------------|----------------------------|--------------------------------------------|--------------------|
|              | l<br>Device:               |                                            | Cancel             |
|              | Select LFSC3GA115E         |                                            | Advanced           |
|              | Device Full<br>LFSC36A115E | Package:                                   | Expand             |
| $\subset$    | Browse E: Me. bit          |                                            |                    |
|              | Instruction Register       | └── Re-initialize H<br>└── Enable Debug Mo | art on Progr<br>de |
|              | Operation                  |                                            |                    |
| 点击 GO 图标 , 读 | 取 flash 配置文件内容             |                                            |                    |
|              | G                          |                                            |                    |

lame/IR-L

# 7. Diamond Programmer 软件操作

#### 1) **Diamond** 软件安装

下载完成 programmer 软件,解压到文件夹下。

3.12.0.240.2\_Diamond\_Programmer.zip

双击安装 diamond programmmer 软件安装,可以一路回车。

| Diamond Programmer                                                                       | - mstanometu (                               | Wizard                                                       |          |
|------------------------------------------------------------------------------------------|----------------------------------------------|--------------------------------------------------------------|----------|
| Setup will add program icons to<br>name, or select one from the ex                       | the Program Folder<br>isting folders list. C | r listed below. You may type a new<br>lick Next to continue. | w folder |
| Program Folder:                                                                          | -                                            |                                                              |          |
| Lattice Diamond Programmer 3                                                             | .12                                          |                                                              |          |
| Existing Folders:                                                                        |                                              |                                                              |          |
| Accessibility                                                                            |                                              |                                                              | ~        |
| Accessories                                                                              |                                              |                                                              |          |
|                                                                                          |                                              |                                                              |          |
| Administrative Loois<br>BarTander 2016 B2                                                |                                              |                                                              |          |
| BarTender 2016 R3<br>Cadence                                                             |                                              |                                                              |          |
| BarTender 2016 R3<br>Cadence<br>Cypress                                                  |                                              |                                                              |          |
| BarTender 2016 R3<br>Cadence<br>Cypress<br>Foxmail                                       |                                              |                                                              |          |
| Administrative Foois<br>BarTender 2016 R3<br>Cadence<br>Cypress<br>Foxmail<br>FTDI       |                                              |                                                              |          |
| Administrative Fools<br>BarTender 2016 R3<br>Cadence<br>Cypress<br>Foxmail<br>FTDI<br>HP |                                              |                                                              |          |

## 2) Diamond 检测设备

当 HW-USBN-2A 设备连接到电脑的时候,正常工作模式,在电脑上"**设备管理**"会显示 Lattice USB Programmer 设备。

- ∨ 🖡 通用串行总线控制器
  - Intel(R) USB 3.1 可扩展主机控制器 1.10 (Microsoft)
  - Lattice USB Programmer

打开 diamond programmer 软件。

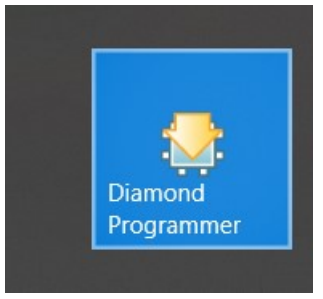

在弹出的设备中,选择 detect cable,选择 Ezusb-0 设备。选择 OK.

| Diamond Programmer - Getting Started                                 | ?                  | 2   |
|----------------------------------------------------------------------|--------------------|-----|
| Select an Action                                                     |                    |     |
| 💽 Create a new project from a JTAG scan                              | -                  |     |
| Cable: HW-USBN-2A V Port: EzUSB-0 V Detect                           | Cable              |     |
| TCK Divider Setting (0-30x): 3                                       |                    |     |
|                                                                      |                    |     |
| ) Create a new blank project                                         |                    |     |
| ) Open an existing programmer project                                |                    |     |
|                                                                      | /impl1/impl1.xcf 🗸 |     |
| E:/design/lattice_machxo2_develop/code/1200HC/blink_led_debug/projec |                    |     |
| E:/design/lattice_machxo2_develop/code/1200HC/blink_led_debug/projec |                    | • • |

## 3) Diamond JTAG 烧录

选择 JTAG SCAN 按钮,可以扫描到设备。

| F | ile Edit     | View   | Design Help   |                |      |
|---|--------------|--------|---------------|----------------|------|
| - | 🖰 🖻 🖯        | 1      | 😝 😂  🚳 🛯 💁 🔛  |                |      |
|   | Enable       | Status | Device Family | Device         |      |
| 1 | $\checkmark$ |        | MachXO3LF     | LCMXO3LF-6900C | FLAS |
| 1 |              |        |               |                |      |
|   |              |        |               |                |      |

在 operation 双击,选择 flash programming mode。选择 flash erase。Program。verify。 选择 jed 文件,选择 ok。

|   | Operation         | File Name                        |
|---|-------------------|----------------------------------|
| 2 | SRAM Fast Program | …achXO3LF_Starter_Kit/project/in |

| General | Device Information                                                                                   |
|---------|----------------------------------------------------------------------------------------------------|
| Device  | Operation                                                                                            |
| Access  | mode: Flash Programming Mode 🔹                                                                       |
| Operati | on: FLASH Erase, Program, Verify 🔹                                                                   |
|         | umming file: <u>Kit/project/impl1/Blink_impl1.jed</u> .                                              |
| Device  | umming file: <u>Kit/project/impl1/Blink_impl1.jed</u> .<br>Options                                   |
| Device  | umming file: <u>Kit/project/impl1/Blink_impl1.jed</u> .<br>Options<br>itialize part on program error |
| Device  | umming file: <u>Kit/project/impl1/Blink_impl1.jed</u> .<br>Options<br>itialize part on program error |

选择\_\_\_\_\_,设备编程,完成编程。

## 4) Diamond 外部 spi flash 烧录

在 operation 双击选择。SPI FLASH programming。选择 operation 中 spi flash erase , program, verify。,在 programming file 可以选择 bit 或者 msc 文件。选择 spi flash 的型号, 看硬件原理图选择厂家, 型号。然后确定。

| Operation                                                                         |                                                |                  | File Name       |             |         |
|-----------------------------------------------------------------------------------|------------------------------------------------|------------------|-----------------|-------------|---------|
| …I Flash H                                                                        | Erase, Program, Veri                           | …achXO3LF_Start  | er_Kit/project/ | impl1/Blink | _impl1. |
|                                                                                   | 🈂 MachXO3LF -                                  | LCMXO3LF-6900C   | - Device Proper | ti ?        | ×       |
|                                                                                   | General Device Information<br>Device Operation |                  |                 |             |         |
|                                                                                   |                                                |                  |                 |             |         |
| Access mode: SPI Flash Programming<br>Operation: SPI Flash Erase, Program, Verify |                                                |                  |                 |             | -       |
|                                                                                   |                                                |                  |                 |             | •       |
|                                                                                   | Programming Options                            |                  |                 |             |         |
| Programming file: <u>Kit/project/impl1/Blink_impl1.bit</u>                        |                                                |                  |                 |             |         |
|                                                                                   | Device Options                                 |                  |                 |             |         |
|                                                                                   | Reinitialize part on program error             |                  |                 |             |         |
| SPI Flash Options                                                                 |                                                |                  |                 |             |         |
|                                                                                   | Family:                                        |                  | SPI Serial Fla  | sh 🔻        |         |
|                                                                                   | Vendor:                                        |                  | SPANSION        | •           |         |
|                                                                                   | Device:                                        |                  | SPI-S25FL204K   | •           |         |
|                                                                                   | Package:                                       |                  | 8-pin SOIC      | +           |         |
| SPI Programming                                                                   |                                                |                  |                 |             | -       |
|                                                                                   | Data file size (Bytes): 26172 Load from File   |                  |                 |             |         |
|                                                                                   | Start addr                                     | ress (Hex):      | 0x00000000      | *           |         |
|                                                                                   | End addres                                     | s (Hex):         | 0x00010000      | •           |         |
|                                                                                   | Erase SPI part on programming error            |                  |                 |             |         |
|                                                                                   | Secure                                         | SPI flash golden | pattern sector  | S           | -       |
|                                                                                   |                                                |                  |                 |             |         |
|                                                                                   | OK Cancel                                      |                  |                 |             | el      |

选择\_\_\_\_\_,设备编程,完成编程。

## 5) Diamond 内部回读数据

#### 对于加密的芯片,没办法回读内容。如果不加密的数据,可以回答内容。

选择 operation,选择 flash programming mode,选择 flash read and save,然后选择保存文件 save to file选择目录。选择回读保存的文件位置。

|   | Enable       | Status | Device Family | Device        | Operation          |                                       | File Name  |
|---|--------------|--------|---------------|---------------|--------------------|---------------------------------------|------------|
| 1 | $\checkmark$ |        | MachXO2       | LCMXO2-2000HC | d and Save         | E:/design/temp/machxo2_encypt/impl    | 1/read.jed |
|   |              |        |               |               |                    |                                       |            |
|   |              |        |               |               |                    |                                       |            |
|   |              |        |               |               |                    |                                       |            |
|   |              |        |               |               |                    |                                       |            |
|   |              |        |               |               |                    |                                       |            |
|   |              |        |               | (State)       | MachXO2 - ICMXO2   | 2000HC - Device Properties            | 7 X        |
|   |              |        |               | 100°          |                    |                                       |            |
|   |              |        |               | G             | eneral Device Info | ormation                              |            |
|   |              |        |               |               | Device Uperation   | Plast Parameter W. J.                 |            |
|   |              |        |               |               | Access mode.       | Flash frogramming mode                |            |
|   |              |        |               |               | p ll loui          | The field and bave                    |            |
|   |              |        |               |               | Keadback Uptions   |                                       |            |
|   |              |        |               |               | Save to file: E:/d | esign/temp/machxo2_encypt/impl1/read. | jed        |
|   |              |        |               |               |                    |                                       |            |
|   |              |        |               |               |                    |                                       |            |
| < |              |        |               |               |                    |                                       | OK Cancel  |

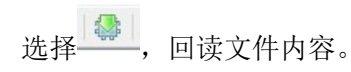

#### 8. 下载器驱动

对于 ISPlever 软件,最好安装 windows 7 系统,Windows10 系统驱动会异常。 而对于 diamond 软件,可以安装 windows7 或者 windows10.

当 HW-USBN-2A 设备连接到电脑的时候,正常工作模式,在电脑上"**设备管理**"会显示 Lattice USB Programmer 设备。

- ∨ 🕴 通用串行总线控制器
  - Intel(R) USB 3.1 可扩展主机控制器 1.10 (Microsoft)
  - Lattice USB Programmer

默认安装 diamond 或者 ISPlever 软件,系统会自动安装驱动。

如果显示"未知设备",根据步骤安装好驱动。

1) 对于 ISPlever 选择 ispDriverInstl 软件安装 32 位驱动,如果是 64 位,安装 ispDriverInstl64 安装驱动

| SispDriverInstl.exe                |
|------------------------------------|
| ispDriverInstl.exe.manifest        |
| 📧 ispdriverinstl_silent.exe        |
| ispdriverinstl_silent.exe.manifest |
| ✓ ispDriverInstl64.exe             |

2) 对于 Diamond Programmer 选择 " diamond/data/vmdata/drivers " 安装驱动

#### 

- ispdriverinstl.exe.manifest
- ispdriverinstl\_silent.exe
- ispdriverinstl\_silent.exe.manifest
- Sispdriverinstl64.exe

# 9.常见问题解答

#### A). 找不到设备怎么办?

先确认下载器是否被系统识别,在电脑上"**设备管理**"会显示 Lattice USB Programmer。 再次 Scan 扫描到芯片,如果出现黄色提示,先手动选择点击芯片,选择好下载文件,选择 保存工程就可以。

#### B)下载器中的 VCC 是什么,烧录器是否要连接?

下载器是属于在线烧录器,需要目标板支持,不支持脱机单芯片烧录。VCC 是下载器的 JTAG 的端口参考电压,因为芯片 JTAG 端口电压可以从 1.2V 到 5V 电压,所以必须跟目标板 子芯片 JTAG 的电路参考电压一致,这样才能保证烧录。在 JTAG、SPI、I2C,三种模式都要 确保 VCC, GND 连接正常。下载器状态灯是黄色显示。

C) Crosslink, Ice40 芯片怎么链接

烧录器名称 芯片引脚名称

- VCC <----->芯片 VCCIO-0 电压
- TDO <---->SPI-MISO
- TCK <---->SPI-SCK
- TRST <---->CRESET-B
- ISPEN <---->SPI-SS
- TDI <---->SPI-MOSI
- GND <---->电源 GND

只支持在板芯片烧录,请确保芯片电路正常供电,SPI-SS 上拉,CRESET-B 上拉。如果线缆插错,请务必断电后更换,再上电检测。因为 Crosslink 上电过程特殊。详见芯片资料。

# 10.包装信息

- 1). SZFPGA HW-USBN-2A 仿真器。
- 2). USB 转 TYPE B USB 线缆。
- 3). 2.54mm 2\*5P 彩色杜邦线缆转单端。
- 4).2.54mm 2\*5P 转单排。
- 5).2.54mm 2\*5P 灰色排线

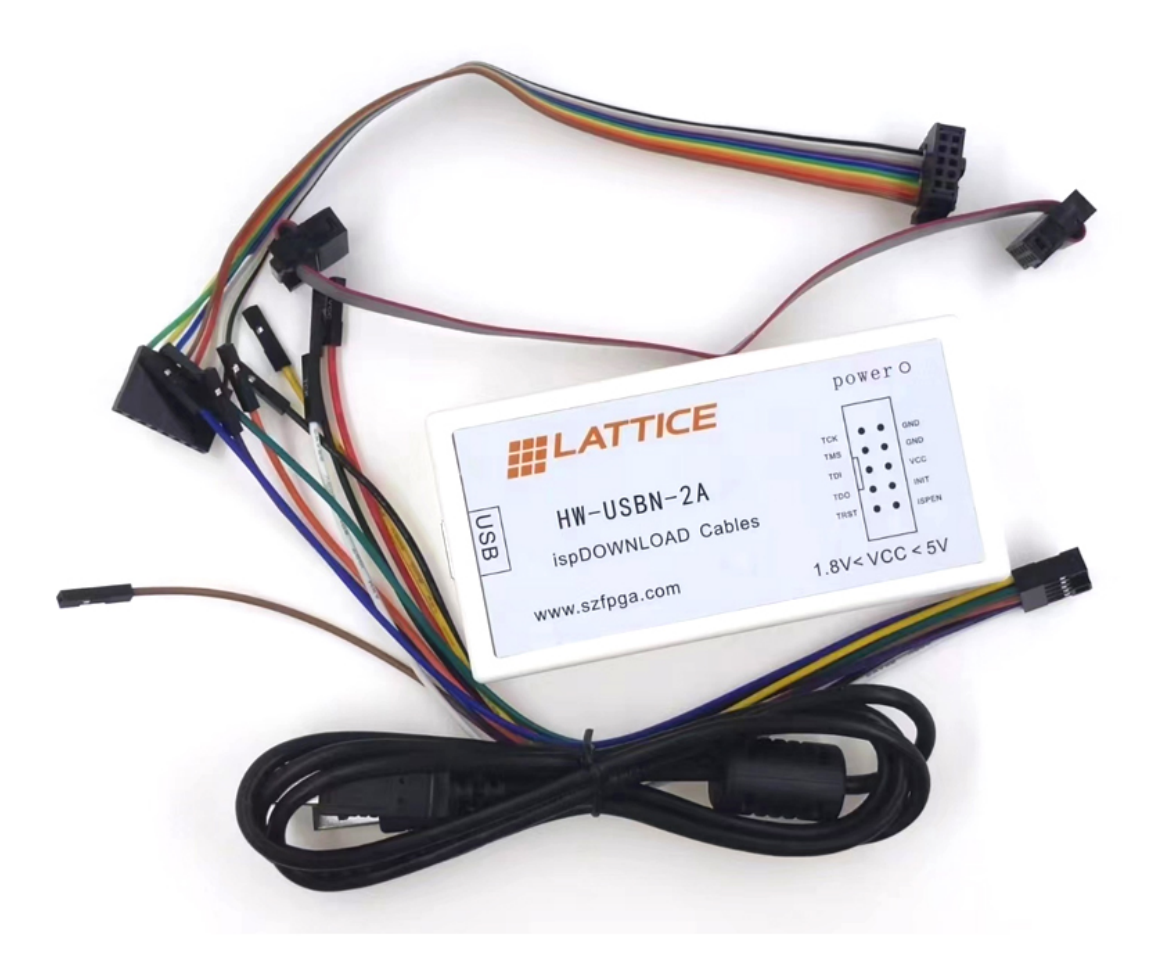

# **11.**订货信息

| 产品型号              |  |
|-------------------|--|
| SZFPGA HW-USBN-2A |  |